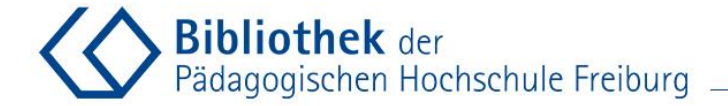

### **PHB-Anleitung**

## Eine Monographie per Fernleihe bestellen

Dipl.Bibl.in Karin Melloni, MA Stand: September 2021

CONTRACTOR OF A CONTRACTOR OF A CONTRACTOR OF A CONTRACTOR OF A CONTRACTOR OF A CONTRACTOR OF A CONTRACTOR OF A

Bildquelle: https://pxhere.com/de/photo/813227

Variante 1: von der Bibliothekswebsite Bibliothek der Pädagogischen Hochschule Freiburg Menüpunkt, Fernleihe" unter "Ausleihen" auf den Bibliotheks-Webseiten aufrufen Pädagogische Hochschule Freiburg Université des Sciences de l'Education · University of Education Q Schnellzugriff Forschung International Studium Informationen für ... Bibliothek Publizieren Über uns Ausleihen Suchen Beraten Lernen Anmeldung & Ausleihe > Fernleihe Dokumentlieferdienste KG1 BIDHOTNEK

#### Willkommen in Ihrer Bibliothek!

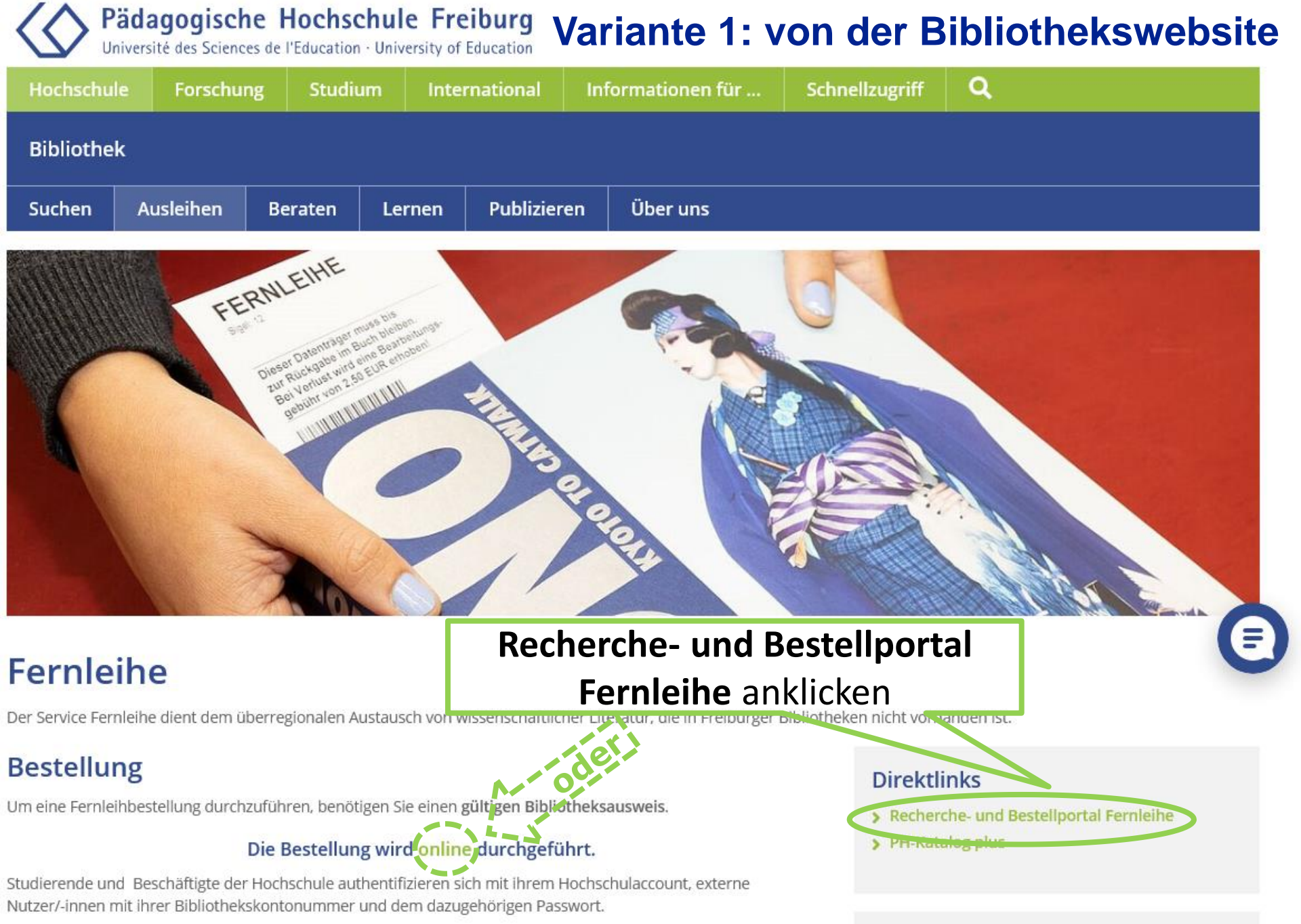

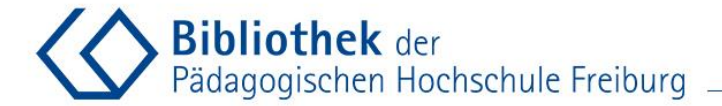

# Variante 1: von der Bibliothekswebsite aus

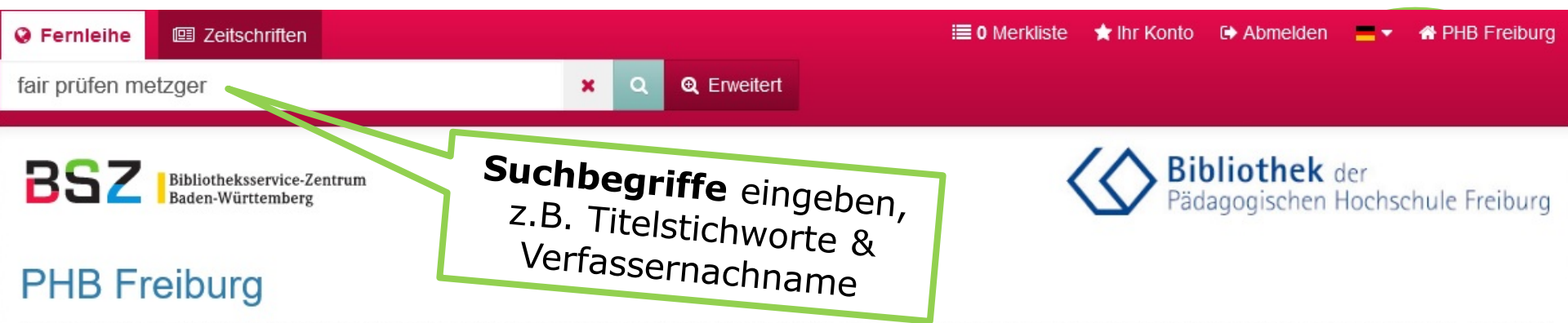

Mit der Fernleihe haben Sie die Möglichkeit, vor Ort nicht vorhandene Literatur im Original oder als (Aufsatz-)Kopie deutschlandweit aus anderen Bibliotheken zu bestellen. Über den Tab "Zeitschriften" haben Sie Zugriff auf den Bestand der ZDB.

| Suchoptionen                                                                           | Sucheinstiege    | Hilfe       |
|----------------------------------------------------------------------------------------|------------------|-------------|
| Bibliothek                                                                             | Suchhistorie     | Impressum   |
| Freies Fernleihformular                                                                | Erweiterte Suche | Datenschutz |
| Bitte benutzen Sie die Suchfunktion, bevor Sie das Freie<br>Fernleihformular benutzen. |                  |             |

BOSS 4 © 2021 BSZ powered by VuFind 6, GVI, Covers © Buchhandel.de

### Variante 2: aus dem PH-Katalog Plus

Bibliothek der Pädagogischen Hochschule Freiburg

| 003 |     | "Die Abhängigkeit von IBM erträglicher gestalten"Anwender, Leasingprofis und<br>CW-Redakteure im Gespräch über Chancen und Risiken bei der DV-FinanzierungDie<br>Teilnehmer der CW-Diskuss<br>COMPUTERWOCHE.<br>Datenquelle: wiso                                                                                                    | ☆<br>₽<br>Set21                                                                                                    |                                                                                                    |                                                                                                    |
|-----|-----|----------------------------------------------------------------------------------------------------|----------------------------------------------------------------------------------------------------|----------------------------------------------------------------------------------------------------|----------------------------------------------------------------------------------------------------|
| 004 |     | Fair prüfen. : Ein Qualitätsleitfaden für Prüfende an Hochschulen.     Verfügbarkeit     Lokale Verfügbarkeit     PH-Katalog plus – 0 Treffer in Bücher & mehr     Freiburger Gesamtkatalog – 0 Treffer in Bücher & mehr     Fernleine     Fernleihe (kostenpflichtig)     Beachten Sie bitte die Hinweise zur Fernleihbestellung!     Titelinformation   Angaben zum Inhalt                                                                                                    | in vor<br>Drhan<br>atur                                                                                                    | ng für eind<br>ellung:<br>Ort<br>dene                                                                                                    | 9                                                                                                    |
| 005 |     | <ul> <li>Kompetenzorientiert prüfen. : Herausforderungen für Lehrpersonen.</li> <li>Metzger, Christoph, Verfasser</li> <li>Zlatkin-Troitschanskaia, Olga (Hrsg.), Stationen empirischer Bildungsforschung.</li> <li>Traditionslinien und Perspektiven. [Klaus Beck zum 70. Geburtstag gewidmet]., 3-531-17984-5, 978-3-531-17984-1, 978-3-531-94025-0, Wiesbaden: VS Verl. für Sozialwissenschaften (2011), S. 383-394, 383-394.</li> <li>Datenquelle: FIS Bildung Literaturdatenbank (German Education Index) Zitat in Datenquelle Verfügbarkeit prüfen</li> </ul> | ☆                                                                                                    |                                                                                                    |                                                                                                    |
|     | 003 | 003                                                                                                    | 003       "Die Abhängigkeit von IBM erträglicher gestalten"Anwender, Leasingprofis und<br>CW-Redakteure im Gespräch über Chancen und Risiken bei der DV-FinanzierungDie<br>Teilnehmer der CW-Diskuss<br>Dottenquelle: wiso         004       Fair prüfen.: Ein Qualitätsleitfaden für Prüfende an Hochschulen.         Verfügbarkeit       Verfügbarkeit         PH-Katalog plus – 0 Treffer in Bücher & mehr       Image: Computer State State | 003       De Abhängigkeit von IBM erträglicher gestalten "Anwender, Leasingprofis und<br>GW-Redakteure im Gespräch über Chancen und Risiken bei der DV-FinanzierungDie<br>Teilinehmer der GW-Diskuss<br>COMPUTERVOCHE.<br>Datenquelie: wiso       Vorgusselester<br>Worgusselester<br>Worgusselester<br>Vorgusselester<br>Worgusselester<br>Vorgusselester<br>Worgusselester<br>Vorgusselester<br>Worgusselester<br>Vorgusselester<br>Vorgusselester<br>Worgusselester<br>Vorgusselester<br>Vorgussel | 003       "Die Abhängigkeit von IBM erträglicher gestalten"Anwender, Leasingpröfis und CW-Redakteure im Gespräch über Chancen und Risiken bei der DV-Finanzierungbie Die Chancen und Risiken bei der DV-Finanzierungbie Die Chancen und Risiken bei der DV-Finanzierungbie Die Chancen und Risiken bei der DV-Finanzierungbie Die Chancen und Risiken bei der DV-Finanzierungbie Die Chancen und Risiken bei der DV-Finanzierungbie Die Chancen und Risiken bei der DV-Finanzierungbie Die Chancen und Risiken bei der DV-Finanzierungbie Die Chancen und Risiken bei der DV-Finanzierungbie Die Chancen und Risiken bei der DV-Finanzierungbie Die Chancen und Risiken bei der DV-Finanzierungbie Die State State S |

### Variante 2: aus dem PH-Katalog Plus

Bibliothek der V Pädagogischen Hochschule Freiburg

| -Katalog Plus                                 | 003 | "Die Abhängigkeit von IBM erträglicher gestalten"Anwender, Leasingprofis und<br>CW-Redakteure im Gespräch über Chancen und Risiken bei der DV-FinanzierungDie<br>Teilnehmer der CW-Diskuss<br>COMPUTERWOCHE.<br>Datenquelle: wiso                                                                                                    | ☆<br>₽                   |          |
|-----------------------------------------------|-----|----------------------------------------------------------------------------------------------------|--------------------------|----------|
| dem Tab " <b>Artikel &amp; mehr</b> " des PH- | 004 | Fair prüfen. : Ein Qualitätsleitfaden für Prüfende an Hochschulen.   Verfügbarkeit   Lokale Verfügbarkeit   PH-Katalog plus – 0 Treffer in Bücher & mehr   Freiburger Gesamtkatalog – 0 Treffer in Döcklor & mehr   Freiburger Gesamtkatalog – 0 Treffer in Döcklor & mehr   Fernleihe   Fernleihe   Fernleihe (kostenpflichtig)   Beachten Sie bitte die Hinweise zur Fernleihbestellung!   Titelinformation Angaben zum Inhalt                                                                                                    | tton 2<br>estellu<br>ren | ur<br>ng |
| Screenshot aus (                              | 005 | <ul> <li>Kompetenzorientiert prüfen. : Herausforderungen für Lehrpersonen.</li> <li>Metzger, Christoph, Verfasser</li> <li>Zlatkin-Troitschanskaia, Olga (Hrsg.), Stationen empirischer Bildungsforschung.</li> <li>Traditionslinien und Perspektiven. [Klaus Beck zum 70. Geburtstag gewidmet]., 3-531-17984-5, 978-3-531-17984-1, 978-3-531-94025-0, Wiesbaden: VS Verl. für Sozialwissenschaften (2011), S. 383-394, 383-394.</li> <li>Datenquelle: FIS Bildung Literaturdatenbank (German Education Index) Zitat in Datenquelle Verfügbarkeit prüfen</li> </ul> |                          | 6        |

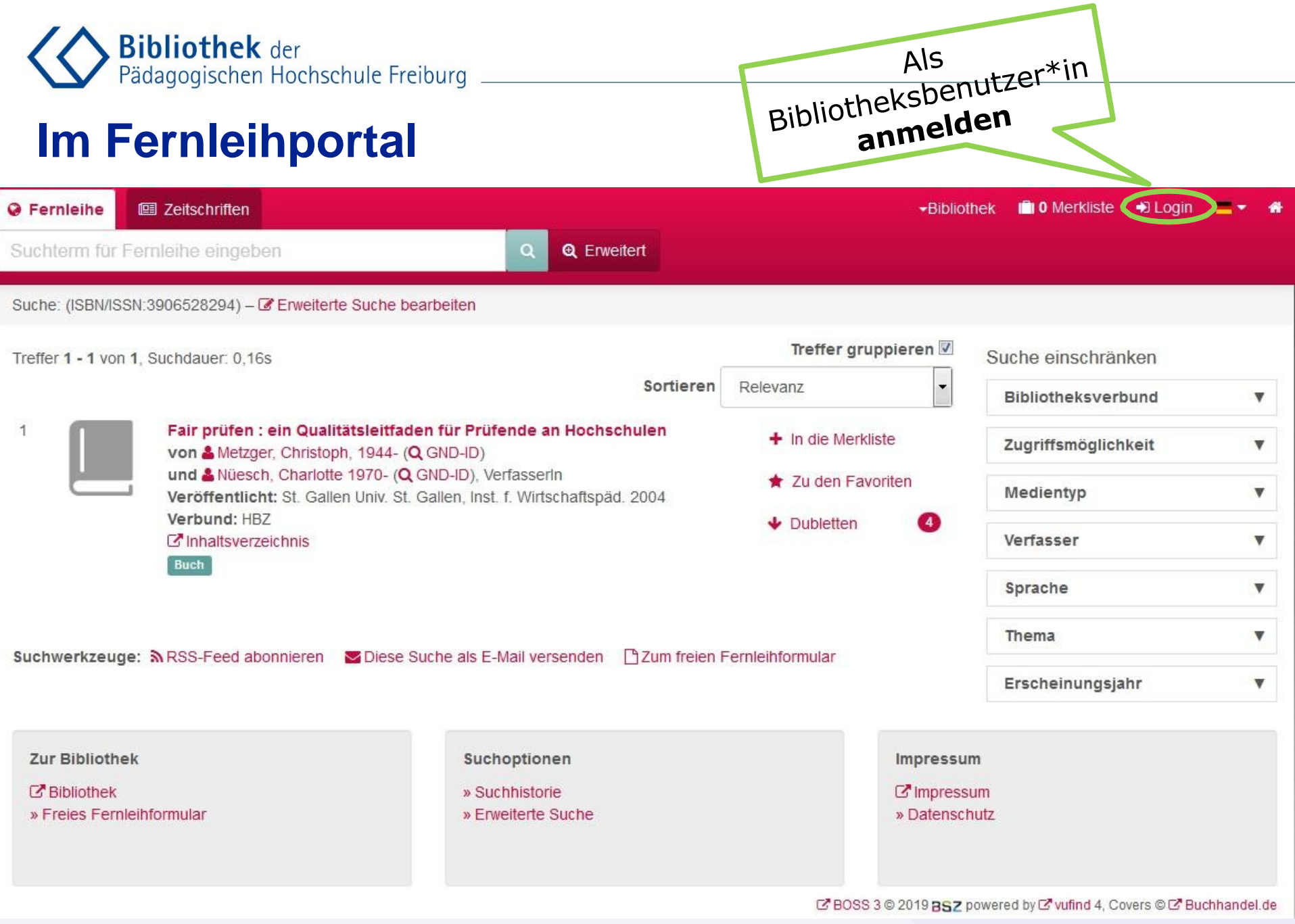

Bibliothek der Pädagogischen Hochschule Freiburg

> Pädagogische Hochschule Freiburg Université des Sciences de l'Education · University of Education Login Dienst PH Freiburg Einloggen: Kennung & Passwort eingeben Anmeldung mit Ihrem PH Account an Dienst SP Produktion BSZ boss (Fernleihe) BSZ - One Stop Search PH Benutzerkennung Passwort Anmeldung nicht speichern [1] Zu übermittelnde Daten anzeigen <sup>[2]</sup> Anmelden

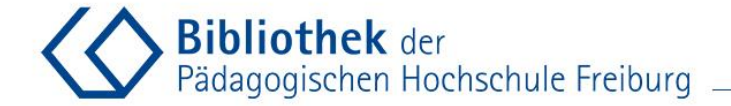

Zeitschriften

Suchterm für Fernleihe eingeben

Fernleihe

Anmeldung erfolgt

Suche Treffer gruppieren 🗹 Suche einschränken Treffer 1 - 1 von 1, Suchdauer: 0,14s Sortieren Relevanz  $\sim$ Bibliotheksverbund SWB (DE-576) 1. Fair prüfen : ein Qualitätsleitfaden für Prüfende an Hochschulen In die Merkliste von 🔓 Metzger, Christoph, 1944- Q, VerfasserIn GBV (DE-601) und 🖁 Nüesch, Charlotte, 1970- Q, VerfasserIn \star Zu den Favoriten CKOBV (DE-602) Veröffentlicht: Univ. St. Gallen, Inst. f. Wirtschaftspäd. : St. Gallen, 2004 HEBIS (DE-603) Verbund: HBZ Dubletten 4 Inhaltsverzeichnis BVB (DE-604) Buch HBZ (DE-605) Zugriffsmöglichkeit Suchwerkzeuge: 🔊 RSS-Feed abonnieren 🛛 🗹 Diese Suche als E-Mail versenden 🛛 🗋 Zum freien Fernleihformular Physisch Medientyp Buch

Erweitert

Q

×

0

0

0

0

0

0

6

5

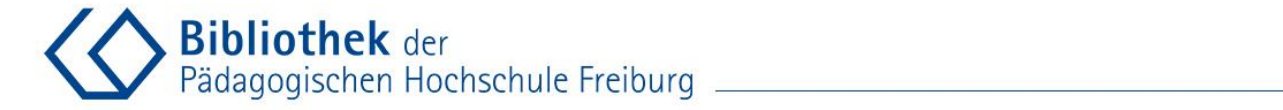

| Sernleihe Zeitschriften                                                                                                    | 🗮 0 Merkliste  ★ Ihr Kon             | to 🕞 Abmelden 📃 🗸 🥤 | PHB Freiburg |
|----------------------------------------------------------------------------------------------------|--------------------------------------|---------------------|--------------|
| Suchterm für Fernleihe eingeben 🗙 Q Q Erweitert                                                                                |                                      |                     |              |
| Suche                                                                                                    |                                      |                     |              |
| Treffer 1 - 1 von 1, Suchdauer: 0,14s                                                                                          | Treffer gruppieren 🗹                 | Suche einschränken  |              |
| Sortieren                                                                                                    | Relevanz ~                           | Bibliotheksverbund  |              |
| 1 Fair prüfen : ein Qualitätsleitfaden für Prüfende an Hochschulen                                                             |                                      | □ SWB (DE-576)      | 1            |
| von Metzger, Christoph, 1944- Q, Verfasserin                                                                                   | <ul> <li>In die Merkliste</li> </ul> | GBV (DE-601)        | 1            |
| und & Nüesch, Charlotte, 1970- Q, verrasserin<br>Veröffentlicht: Univ. St. Gallen, Inst. f. Wir schaftspäd. : St. Gallen, 2004 | 🖈 Zu den Favoriten                   | C KOBV (DE-602)     | 0            |
| Verbund: HBZ                                                                                                    | 🔸 Dubletten 4                        | HEBIS (DE-603)      | 1            |
| © Inhaltsverzeichnis                                                                                                    |                                      | BVB (DE-604)        | 0            |
| Titel anklicken                                                                                                    |                                      | □ HBZ (DE-605)      | 0            |
|                                                                                                    |                                      | Zugriffsmöglichkeit |              |
| Suchwerkzeuge: MRSS-Feed abonnieren Suche als E-Mail Versenden 📋 zum freier                                                    | 1 Fernieinformular                   | Physisch            | 5            |
|                                                                                                    |                                      | Medientyp           |              |
|                                                                                                    |                                      | Buch                | 6            |

5

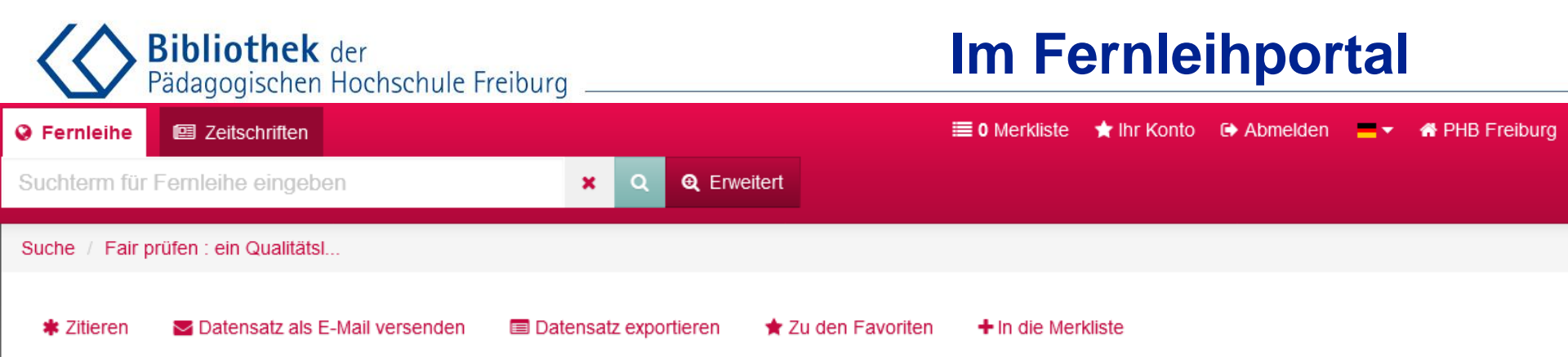

#### Fair prüfen : ein Qualitätsleitfaden für Prüfende an Hochschulen

| Schriftenreihe:    | Q Hochschuldidaktische Schriften 6                            |  |
|--------------------|---------------------------------------------------------------|--|
| Jahrgang/Band:     | 6                                                             |  |
| 1. Verfasser:      | Ametzger, Christoph, 1944- Q, VerfasserIn                     |  |
| Weitere Verfasser: | ▲Nüesch, Charlotte, 1970- Q, VerfasserIn                      |  |
| Format:            | Buch                                                          |  |
| Umfang:            | 133 S. ; III., graph. Darst.                                  |  |
| ISBN:              | 9783906528298 🌖 省                                             |  |
| Sprache:           | Deutsch                                                       |  |
| /eröffentlicht:    | Univ. St. Gallen, Inst. f. Wirtschaftspäd. : St. Gallen, 2004 |  |
| Schlagwörter:      | Q Prüfung                                                     |  |
| Externe Quellen:   | Inhaltsverzeichnis                                            |  |
| Verbund:           | HBZ                                                           |  |

Fernleihe Details Bibliotheken I

iotheken Internermat

#### Hinweise:

- Dieser Titel ist per Fernleihe bestellbar.
- Bitte prüfen Sie den SWB-Treffer.

Per Fernleihe bestellen

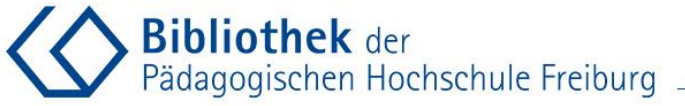

| Q Femielike Internetike eingeben       | -Elbilottek 🐨 Merkulste 🐨 Inn Konoo 🖝 Abmeliden 💶 🔹                                               |
|----------------------------------------|---------------------------------------------------------------------------------------------------|
| Suche / Femielhe - Bestellung          |                                                                                                   |
| Anfrage abschicken                     |                                                                                                   |
| Bibliographische Detallangaben         |                                                                                                   |
| Verhooer                               | Matzger, Christoph, Naisch, Charlotte                                                             |
| 1.044*                                 | Fait gulan                                                                                        |
| Untertal                               | en Guettastelfaden für Prufende en Hochschulen                                                    |
| Auflage                                |                                                                                                   |
| Verlag                                 | WVP-HSR Universität, Inst. für Wirlacheflagisdagigit                                              |
| Enschenungwort                         | St. Galen                                                                                         |
| Endemung whit                          | 2014                                                                                              |
| blandbhaf                              | ٤                                                                                                 |
| Bund                                   |                                                                                                   |
| ISBN                                   | 975300525296                                                                                      |
|                                        |                                                                                                   |
| Lieferbedingungen                      |                                                                                                   |
|                                        | Kopien bestellen<br>Bitte beschten Sie, dass man z.B. Aufsätze nicht leihen kann. Bei Auswahl von |
| Kästchen markieren:                    | Nopien bestellen mussen die Felder im entsprechenden Panel ausgehuit sein.                        |
| Tab variabara daga ish dia bash        | what lying stommeren, wenn na t what liber but" 05.12.2015                                        |
| ,Ich versichere, dass ich die beste    |                                                                                                   |
| Titel/Kopien <b>nicht zu kommerzie</b> | 2//en <sup>nder</sup> <sup>spache laten</sup>                                                     |
| Zwecken verwende."                     | Kopie, wenn Ongine nicht verlugber                                                                |
| &                                      | Falle Koulen anhalten, winver inden bis EUIP 8                                                    |
| Eornlaibhactallung abachliaßan         | entstehen.                                                                                        |
|                                        |                                                                                                   |
| l,50 EUR Fernleihgeþühr im In          | land                                                                                              |
| Benutzerdaten                          |                                                                                                   |
|                                        | ✓ Sie sind bereits eingeloggt.                                                                    |
| "Ich verschers, die lich die best      | alban 1 daliKopren nicht zu kommeziallen Zwecken vervende.                                        |
| Kostenpflichtig bestellen              | PHR-Anleitung Fernleibe / Monographie                                                             |
| Pflichtfeld                            |                                                                                                   |

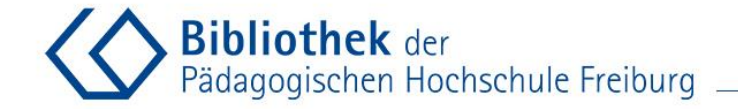

#### Abmelden nicht vergessen

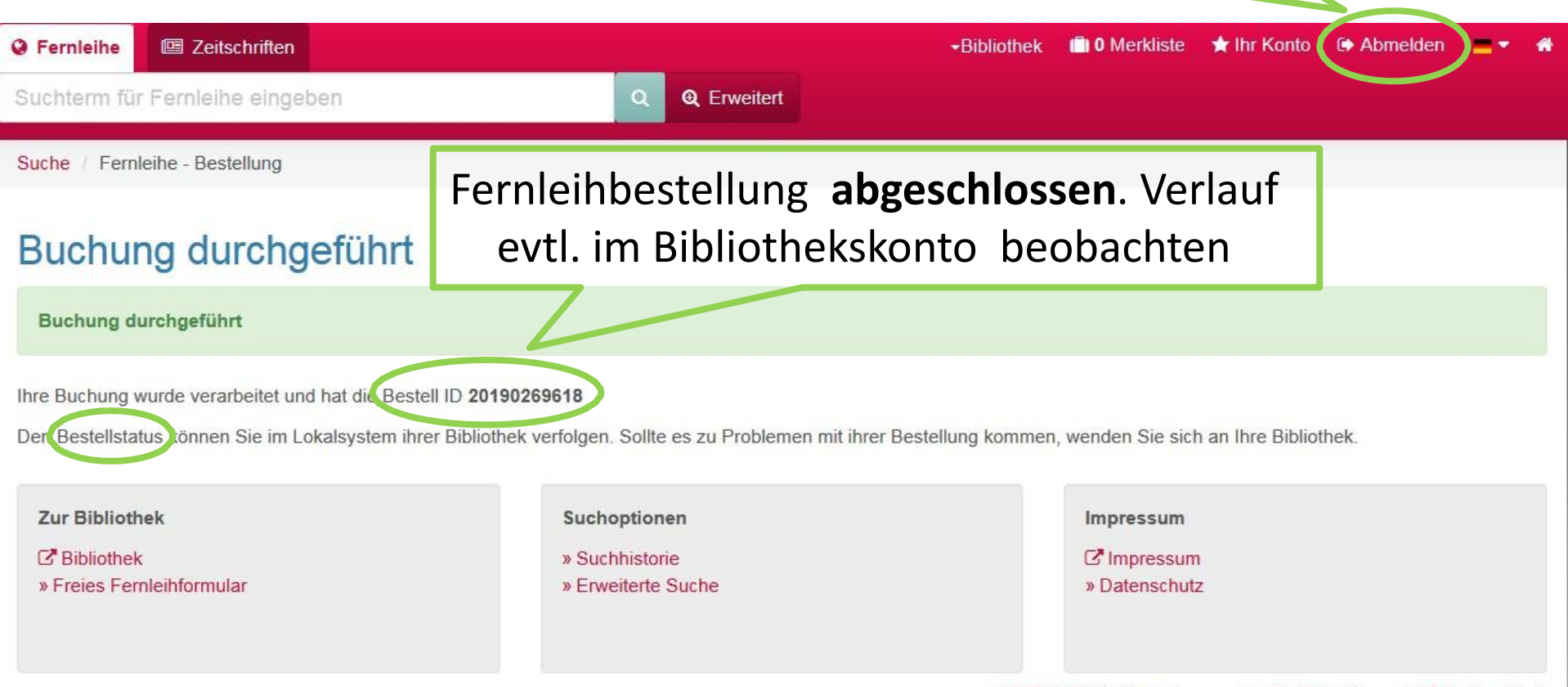

C BOSS 3 © 2019 BSZ powered by C vufind 4, Covers © C Buchhandel.de